## インターネットでの出願登録の方法 【一般選抜(中期日程)】

- 1 ながの電子申請サービスにアクセス
  - 本学入試情報ホームページの「出願登録」をクリック 下記URLもしくは右のQRコードから、入試情報ホームページ に入り、出願登録リンクボタンをクリックしてください。

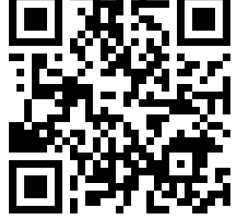

 本学入試情報ホームページ https://www.nagano-nurs.ac.jp/admissions/

| 入試情報                                          |                      |                   | 入試               | 青報        |                     |             |    |          |
|-----------------------------------------------|----------------------|-------------------|------------------|-----------|---------------------|-------------|----|----------|
| 学部 入試                                         | •                    |                   |                  |           |                     |             |    |          |
| 【学部】令和7年度(2025<br>年度)長野県看護大学入学<br>者選抜について(予告) | Information          | n                 |                  |           |                     | -%          | 5  |          |
| 大学院 入試                                        | 2023.08.21 入試情報      | 【学部】令和            | 6年度学生募集          | 要項を掲載し    | ました。                |             |    |          |
| 感染管理認定看護師教育課<br>程                             | 2023.08.02 お知らせ<br>> | 8月24日(木<br>を開催します | k)、8月29日<br>F    | (火) に「感染」 | 管理認定看護師教育課 <b>利</b> | 呈」の受講生募集 説明 | 明会 |          |
| 入試カレンダー                                       | 2023 06 30 入試情報      | 【学部】令和<br>部訂正しまし  | 06年度 入学者<br>,た。) | 選抜に関する要   | 項を掲載しました。(          | 令和5年7月10日·  |    |          |
| 資料請求                                          | ٥.                   |                   |                  |           |                     |             |    |          |
|                                               | ページ内目次               |                   |                  |           |                     |             |    |          |
|                                               | □ 出願登録               | • [               | <b>二</b> 入試      | カレンダー 🌖   |                     | 大学説明会       | >  | PAGE TOP |
|                                               |                      |                   |                  |           |                     |             |    |          |

② 出願する入試区分「一般選抜(中期日程)」をクリック

| 入試情報   |   |          |   | 出願登録         | <b>*</b>     |
|--------|---|----------|---|--------------|--------------|
| 学部 入試  | > | 学校推薦型選抜B | > | 一般選抜(前期日程) > | 一般選抜(中期日程) > |
| 大学院 入試 | > |          |   |              |              |

③ 「ながの電子申請サービス」にログイン

「手続き名」を確認してください。誤りがなければ「利用者登録せずに申し込む方はこちら」をクリックしてください。既に利用者登録されている方は、その下の画面からログ インしてください。

| 👌 ながの                                       | )電子申請 <mark>サー</mark> ビス(長野県)                                    |
|---------------------------------------------|------------------------------------------------------------------|
| ±±± 申請団体選択 (                                | 2 申請書ダウンロード                                                      |
| > 手続き申込 >                                   | 申込内容照会 > 職責署名検証                                                  |
|                                             | 手続き申込                                                            |
| 利用者ログイン                                     |                                                                  |
| 手続き名                                        | 令和6年度(2024年)長野県看護大学 一般選抜(中期日程)入学願書入力フォーム                         |
| 受付時期                                        | 2023年12月11日9時00分~2024年2月2日17時00分                                 |
|                                             |                                                                  |
|                                             | 利用者登録せずに申し込む方はこちら >                                              |
|                                             | 利用者登録される方はこちら                                                    |
|                                             |                                                                  |
| 既に利用者登録がる                                   | お済みの方                                                            |
| 利用者IDを入力し                                   | <del>てください</del> 既に利用者登録されて                                      |
|                                             | いる方はこちら。                                                         |
|                                             |                                                                  |
| 利用者立録時に使用した。または各手続の担当部署が                    | ×ールアトレス、<br>から受領したIDをご入力ください。                                    |
| パスワードを入力                                    | してください                                                           |
|                                             |                                                                  |
| 和田本政和政(三統会)                                 |                                                                  |
| 利用者登録時に設定して(<br>または各手続の担当部署)<br>忘れた場合、「パスワー | NCECURATメラート<br>から受領したパスワードをご入力ください。<br>ドを忘れた場合はこちら」より再設定してください。 |
| メールアドレスを変更した                                | た場合は、ログイン後、利用者情報のメールアドレスを変更ください。                                 |
|                                             | <u>パスワードを忘れた場合はこちら</u>                                           |
| _                                           | ログイン >)                                                          |

- ④ 手続き説明・利用規約を確認し「同意する」をクリック
- ⑤ 連絡先メールアドレスを入力して「完了する」をクリック <u>ここで入力されたメールアドレスが申込完了通知メール等の送信先になります</u>ので、必ず連絡がとれるメールアドレスを入力してください。

| 入力が完了いたし<br>URLにアクセスし | ましたら、アドレスに申込護                   | The second second second    |                                  |           |                        |
|-----------------------|---------------------------------|-----------------------------|----------------------------------|-----------|------------------------|
|                       | 建りの標識を1 カレア登録                   | I回のURLを記載したメー<br>た空フさせてください | -ルを送信します。                        |           |                        |
| また、迷惑メール              | 対策等を行っている場合には                   | rpref-nagano@s-k            | 。<br>antan.com」からのメ              | ール受信が可能な話 | 定に変更してください。            |
| 上記の対策を行っ<br>なお、送信元のメ  | ても、申込画面のURLを記載<br>−ルアドレスに返信しても問 | したメールが返信され <sup>1</sup>     | C来ない場合には、別の<br>ません。              | メールアドレスを信 | <b>使用して申込を行ってください。</b> |
| 最後に、携帯電話              | Dメールでは、初期設定でU                   | RLリンク付きメールを打                | 巨否する設定をされてい                      | る場合がございます | 「ので、その場合も同様にメール        |
| 支信が可能な設定              | こ変更してください。                      |                             |                                  |           |                        |
|                       |                                 |                             |                                  |           |                        |
| 連絡先メー                 | レアドレスを入力                        | してください                      | 必須                               |           |                        |
| 連絡先メー                 | レアドレスを入力                        | してください                      | 必須                               |           |                        |
| 連絡先メー                 | レアドレスを入力                        | してください                      | 必須                               |           |                        |
| 連絡先メー                 | レアドレスを入力                        | してください                      | 必須                               |           |                        |
| 連絡先メー                 | レアドレスを入力。<br>レアドレス(確認)          | してください<br>目)を入力して           | 必須<br><br>ください <mark> </mark> 必須 |           |                        |

- ⑥ メールの受信・URLにアクセス
   「連絡先メールアドレス」に【連絡先アドレス確認メール】が送信されます。メール
   に記載されたURLにアクセスしてください。
- 2 入学願書入力フォームへのデータ入力
  - 各項目とも注意事項や入力例を参考に、誤りのないよう正確に入力してください。
     入力の必要のない項目にチェックが入っている場合は、「選択解除」をクリックしてください。

| 申込                                                                                                    |
|----------------------------------------------------------------------------------------------------|
| 選択中の手続き名:令和6年度(2024年)長野県看護大学 一般選抜(中期日程) 入学願書入力フォーム<br>問合せ先 <b>十開く</b>                                                                                                    |
| <b>志願者氏名を入力してください。 必須</b><br>長野県看護大学一般選抜(中期日程)に志願される方のお名前を入力してください。                                                                                                    |
| <ul> <li>K: 長野</li> <li>A: 花子</li> <li>フリガナを入力してください。</li> <li>必須</li> <li>かタカナで入力してください。</li> <li>必須</li> <li>例: 吉→吉 崎→崎 羽→羽 槗→橋</li> </ul>                                                          |
| 氏 ナガノ 名 ハナコ<br><b>性別を選択してください。 必須</b>                                                                                                    |
| <ul> <li>         男性         <ul> <li></li></ul></li></ul>                                                                                                    |
| 生年月日を入力してください。       必須         半角数字で入力してください。       英数字は、半角で入力してください。                                                                                                    |
| 平成     17     年     4     月     3     日       自宅住所の郵便番号を入力してください。     必須                                                                                                    |
| 郵便番号 3994117 住所検索                                                                                                    |
| 自宅の住所(都道府県・市区町村・番地等)を入力してください。     必須       入力例:長野県駒ヶ根市赤穂1234番地     住所                                                                                                    |
| 自宅の住所(マンション・アパート等)を入力してください。       ローマ数字は、アルファベット半角大文字の         運物名・様・号室を入力してください。       『I(アイ)』、『V(ブイ)』、『X(エックス)』の         マンションすずらん322号       組み合わせで入力してください。         例:Ⅱ→III Ⅲ→III Ⅲ→III Ⅳ→IV Ⅳ→IX |
| 電話番号(自宅)を入力してください。     必須       固定電話が設置されていない場合は、家族の携帯電話番号などを半角数字で入力してください。       電話番号       0265-81-5100                                                                                             |
| 電話番号(携帯)を入力してください。         本人の携帯電話番号を半角数字で入力してください。(携帯電話がない場合には入力不要)         電話番号         090-0000-0000                                                                                               |
| メールアドレスを入力してください。 必須<br>メールアドレス kyomu-gakusei@pref.nagano.lg.jp 連絡先メールアドレスを入力してください。                                                                                                    |

| その他を選択された場合は、具体的な内容を入力してください。                                                                    |                     |            |
|--------------------------------------------------------------------------------------------------|---------------------|------------|
| <ul> <li>高校</li> </ul>                                                                           |                     |            |
| () 高専                                                                                            |                     |            |
| () 高卒認                                                                                           |                     |            |
| ○ その他                                                                                            |                     |            |
|                                                                                                  |                     |            |
| 選択解除                                                                                             |                     |            |
| 高等学校名を入力してください。 🕺 🕉 🖗                                                                            |                     |            |
| 出願資格が「高卒認」の場合は、試験名を入力してください。<br>                                                                 |                     |            |
| 長野県大田切                                                                                           | 高等学校                |            |
| 高等学校名(フリガナ)を入力してください。                                                                            |                     |            |
| ナガノケンオオタギリ                                                                                       |                     |            |
| 高等学校コードを入力してください。                                                                                |                     |            |
| 令和6年度大学共通テスト受験案内の高等学校コード表により、該当す                                                                 | るコード番号を正確に入力してください。 |            |
| 20107C                                                                                           |                     |            |
| 高等学校の設置を選択してください。                                                                                |                     |            |
| 〇 国立                                                                                             |                     |            |
| • 公立                                                                                             |                     |            |
| ○ 私立                                                                                             |                     |            |
| ○ その他                                                                                            |                     |            |
| 選択解除                                                                                             |                     |            |
| 高等学校の課程を選択してください。                                                                                |                     |            |
| • 全日制                                                                                            |                     |            |
| 定時制                                                                                              |                     | 認」または「その他」 |
| 通信制                                                                                              |                     | 選択してください。  |
| ○ その他                                                                                            |                     | ついてけ 『その曲』 |
| 選択解除                                                                                             |                     | には「喜本認」また  |
| 高等学校の学科を選択してください。                                                                                |                     | してください。    |
| その他を選択された場合は、具体的な名称を入力してください。                                                                    |                     |            |
| ● 普通科                                                                                            |                     |            |
| 理数科                                                                                              |                     |            |
|                                                                                                  |                     |            |
| 「工業科                                                                                             |                     |            |
| 商業科                                                                                              |                     |            |
| 総合学科                                                                                             |                     |            |
| ○ その他                                                                                            |                     |            |
|                                                                                                  |                     |            |
| 選択解除                                                                                             |                     |            |
| 高等学校の卒業年月を入力してください。                                                                              |                     |            |
| 半角数字で入力してください。なお、出願資格が「高卒認」の場合は、                                                                 | 合格年月を入力してください。      |            |
|                                                                                                  |                     |            |
| 令和 🗸 6 年 3 月                                                                                     |                     |            |
| 令和 ✓ 6 年 3 月       高等学校の「卒業(修了)」・「見込み」を選択して                                                      | てください。              |            |
| <ul> <li>令和 ∨</li> <li>6 年 3 月</li> <li>高等学校の「卒業(修了)」・「見込み」を選択して</li> <li>○ 卒業(修了)見込み</li> </ul> | てください。              |            |

| - Č     | 高等学校の入学年を選択してください。<br>「在業(検Z)目れれ、の個会に1カリズイださい、平成21年10歳の個会は、その他も際切り、下棚に10度で10歳を5.1カリズ |
|---------|--------------------------------------------------------------------------------------|
| <       | "卒業(診」)見込み」の場合に入力してください。平成31年以前の場合は、その他を迭折し、下欄に和層で入子中を入力して<br>だださい。                  |
| (       | • 令和3年                                                                               |
| (       | ○ 令和2年                                                                               |
| (       | ○ その他                                                                                |
|         |                                                                                      |
| ì       | 選択解除                                                                                 |
| ŧ       | <b>共通テスト成績請求票番号を入力してください。 <u>必須</u></b>                                              |
| 半<br>ア  | ≚角英数字(英字は大文字)で入力してください。<br>、力例:111111-1111A-1                                        |
|         | 111111-1111A-1                                                                       |
| 7       | <b>大学入学共通テスト受験科目を選択してください。</b>                                                       |
| Ę       | <b>愛験した科目にチェックをしてください。</b>                                                           |
|         | ✓ 国語                                                                                 |
|         | 数学工                                                                                  |
|         | ✔ 数学I・数学A                                                                            |
|         | 数学II                                                                                 |
|         | 数学II·数学B                                                                             |
|         | 簿記・会計                                                                                |
|         | 情報関係基礎                                                                               |
|         | ✔ 英語(リーディング、リスニング)                                                                   |
| z       | ▶学への出願の有無を選択してください。                                                                  |
| 本       | x学へその他の選抜区分で出願されている場合は、該当する項目をチェックしてください。                                            |
|         | → ナ双推動主地放木 (取打宗内司守子仅推薦)                                                              |
|         |                                                                                      |
|         |                                                                                      |
| נו<br>ג | <b>TMRハナ (カエ心王) をハリしててたてい。</b><br>(1) (1) (1) (1) (1) (1) (1) (1) (1) (1)            |
| [       | 〇〇大学 看護学部 看護学科(前期日程)                                                                 |
| ſ       |                                                                                      |
| [       |                                                                                      |
| ſ       | ーーーーーーーーーーーーーーーーーーーーーーーーーーーーーーーーーーーー                                                 |
| Г       |                                                                                      |
| L       |                                                                                      |

② 「確認へ進む」をクリック

必要事項を入力後に「確認へ進む」をクリックしてください。

③ 内容確認

入力内容を確認してください。修正事項がある場合には、「入力へ戻る」をクリックし修正を行ってください。

④「申込む」ボタンをクリック
 申請内容に誤りがない場合は、「申込む」をクリックしてください。

| 申込確認                   |                                                                       |
|------------------------|-----------------------------------------------------------------------|
| ☆和6年度(2024年)長野県        |                                                                       |
| 志願者氏名                  | 長野 花子                                                                 |
| リガナ                    | ナガノ ハナコ                                                               |
| 主別                     | 女性                                                                    |
| 年月日                    | 平成17年4月3日                                                             |
| 宅住所の郵便番号               | 3994117                                                               |
| 宅の住所(都道府県・市区<br>村・番地等) | 長野県駒ヶ根市赤穂1234番地                                                       |
| 5の住所(マンション・ア<br>- ト等)  | マンションすずらん322号                                                         |
| (番号(自宅)                | 0265-81-5100                                                          |
| 番号(携帯)                 | 090-0000-0000                                                         |
| ルアドレス                  | kyomu-gakusei@pref.nagano.lg.jp                                       |
| 面資格                    | 高校                                                                    |
| 学校名                    | 長野県大田切高等学校                                                            |
| 校名(フリガナ)               | ナガノケンオオタギリ                                                            |
| 学校コード                  | 20107C                                                                |
| 学校の設置                  | 公立                                                                    |
| 学校の課程                  | 全日制                                                                   |
| 学校の学科                  | 普通特                                                                   |
| 学校の卒業年月                | 令和6年3月                                                                |
| 学校の「卒業(修<br>」・「見込み」    | 卒業(修了)見込み                                                             |
| <b>芽学校の入学年</b>         | 令和 3 年                                                                |
| 「テスト成績請求票番号            | 111111-1111A-1                                                        |
| ド入学共通テスト受験科目           | 国語, 数学 I ・数学 A, 英語(リーディング、リスニング)                                      |
| への出願の有無                | 学校推薦型選抜A(長野県内高等学校推薦),学校推薦型選抜B,一般選抜(前期日程)                              |
| <b>派大学(第1志望)</b>       | OO大学 看護学部 看護学科(前期日程)                                                  |
| (大学(第2志望)              |                                                                       |
| i大学(第3希望)              |                                                                       |
| <                      | 入力へ戻る     申込む       ※PDFファイルは一度パソコンに保存してから開くようにしてください。       PDFプレビュー |

⑤申込完了ページが表示されるので「整理番号」及び「パスワード」を控えてください。

| 整理番号  |  |
|-------|--|
| パスワード |  |

⑥ 「PDFファイルを出力する」ボタンをクリック

「PDFファイルを出力する」ボタンをクリックし、ファイルをダウンロードしてください。ダウンロードしたファイルをA4サイズの白紙に片面印刷してください。 また、入力の完了を通知するメールが送信されますので内容を確認してください。

| 申込完了                                                                                    |                                                                                                    |
|-----------------------------------------------------------------------------------------|----------------------------------------------------------------------------------------------------|
| 入力ありがとうござい<br>登録したメールアドレ<br>メールが届かない場合<br>画面の下の方にある「<br>ウンロードしたファイ<br>なお、この時点ではま<br>さい。 | ます。<br>スヘ入力が完了したことをお知らせするメールをお送りします。<br>こは、お手数ですが長野県看護大学事務局教務・学生課までご連絡ください。<br>P D F ファイルを出力する」をクリックして、P D F ファイルをダウンロードしてください。また、ダ<br>レを A 4 サイズの白紙に片面印刷してください。<br>ご入学願書を受け付けていません。出願書類の提出については、学生募集要項<一般選抜>をご覧くだ |

担当:長野県看護大学 事務局 教務・学生課 電話:0265-81-5100 メールアドレス:kyomu-gakusei@pref.nagano.lg.jp

| 下記の整理番号 とパスワード を記載したメールを送信しました。                       |  |
|-------------------------------------------------------|--|
| メールアドレスが誤っていたり、フィルタ等を設定されている場合、<br>メールが届かない可能性がございます。 |  |

| 整理番号  | 502093786120 |
|-------|--------------|
| パスワード | x8TjngrvAB   |

整理番号 とパスワードは、今後申込状況を確認する際に必要となる大切な番号です。 特にパスワードは他人に知られないように保管してください。

なお、内容に不備がある場合は別途メール、または、お電話にてご連絡を差し上げる事があります。

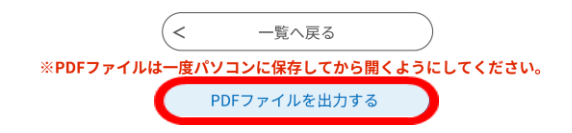

- 3 注意事項
  - インターネットでの出願登録だけでは、出願手続き完了にはなりません。出願期間内 に出願書類等を速達簡易書留またはレターパックプラスで郵送する必要があります。
  - ② 入学審査料は、ゆうちょ銀行が振り出した「普通為替証書(17,000円)」で納付してください。なお、「普通為替証書」は出願書類等に同封してください。(コンビニ払い、クレジットカード払い、銀行振り込みでは納付できませんのでご注意ください。)

- ③ 申込内容に不備等がある場合、長野県看護大学事務局から電話又は電子メールで問い合わせをすることがあります。
   ※迷惑メール対策等を行っている場合には、次の2つドメインからのメール受信が可能な設定に変更してください。
   pref-nagano@s-kantan.com
   pref.nagano.lg.jp
- 4 問い合わせ先
  - 出願手続きに関すること
     長野県看護大学事務局 教務・学生課
     電 話 0265-81-5100 (受付時間:平日8:30~17:00)
     メール kyomu-gakusei@pref.nagano.lg.jp
  - ながの電子申請サービスの操作方法に関すること
     サービスヘルプデスク
    - 電話 0120-464-119 (受付時間:平日 9:00~17:00) ※携帯電話からの場合 0570-041-001